# **UNIVERSIDAD NACIONAL DE TRUJILLO**

DIRECCION DE SISTEMAS DE INFORMATICA Y COMUNICACIÓN

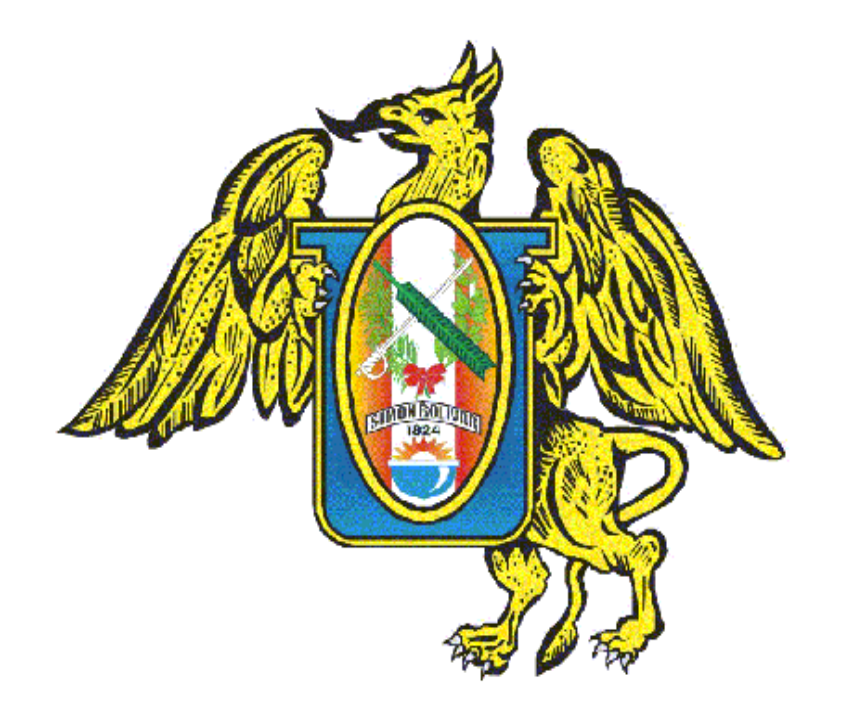

# **MANUAL DE USUARIO:**

# SGA: MÓDULO CARGA HORARIA

TRUJILLO-PERÚ 2015

# **CARGA HORARIA**

**DECLARACIÓN DE CARGA HORARIA** 

DECLARACIÓN JURADA

HORARIO DE CLASES SEMANAL

# INDICE

| INDIC  | E                                                  | 3    |
|--------|----------------------------------------------------|------|
| INTRC  | DUCCIÓN                                            | 5    |
| DESCF  | RIPCIÓN DEL MÓDULO                                 | 6    |
| 1.     | Ingreso al Sistema de Gestión Académica            | 6    |
| 2.     | Ingreso al Modulo del Carga Horaria                | 7    |
| 3.     | Registro de Carga Horaria                          | 8    |
| 3.1.   | Selección del Semestre Académico                   | 8    |
| 3.2.   | Verificación de Información Docente                | 8    |
| 3.3.   | Declaración de Carga Horaria                       | 9    |
| 3.3.1. | Carga Horaria Asignada (Formato # 1)               | . 10 |
| 3.3.2. | Declaración Jurada (Formato # 2)                   | . 11 |
| 3.3.3. | Horario Semanal del Personal Docente (Formato # 3) | . 12 |

## **INDICE DE FIGURAS**

| FIGURA 1. INICIO DE SESIÓN                               | 6  |
|----------------------------------------------------------|----|
| FIGURA 2. PÁGINA DE PANEL DE CONTROL                     | 6  |
| FIGURA 3. PÁGINA DEL ÁREA DE HORARIOS                    | 7  |
| FIGURA 4. VENTANA DE INICIO DE REGISTRO DE CARGA HORARIA | 7  |
| FIGURA 5. SELECCIONAR DE SEMESTRE ACADÉMICO              | 8  |
| FIGURA 6. VERIFICAR Y ACTUALIZAR DATOS DE DOCENTE        | 8  |
| FIGURA 7. VISTA PRINCIPAL DEL MÓDULO DE CARGA HORARIA    | 9  |
| FIGURA 8. FORMATOS A LLENAR                              | 9  |
| FIGURA 9. FORMATO DECLARACIÓN DE CARGA HORARIA           | 10 |
| FIGURA 10. FORMATO DECLARACIÓN JURADA                    | 11 |
| FIGURA 11. FORMATO DECLARACIÓN JURADA                    | 12 |
| FIGURA 12. FORMATO DECLARACIÓN DE CARGA HORARIA ASIGNADA | 13 |
| FIGURA 13. FORMATO DECLARACIÓN JURADA                    | 14 |
| FIGURA 14. FORMATO HORARIO SEMANAL                       | 15 |

### INTRODUCCIÓN

La Dirección de Sistemas de Informática y Comunicación, en coordinación con la Oficina de Control Docente, han diseñado e implementado el Modulo de Carga Horaria como parte del Sistema de Gestión Académica (SGA) de la Universidad Nacional de Trujillo, con la finalidad de brindar un mejor servicio educativo.

Este sistema se ha desarrollado tomando como referencia el Reglamento General de Distribución y Racionalización de la Carga Horaria Docente.

Es por ello que el presente manual de usuario da las pautas o indicaciones adecuadas a seguir para interactuar con el sistema mediante el ingreso de la información correcta en el Modulo de Carga Horaria

## **DESCRIPCIÓN DEL MÓDULO**

#### 1. Ingreso al Sistema de Gestión Académica

 Para acceder al Módulo de Carga Horaria inicie sesión en el SGA (aplicaciones.unitru.edu.pe) e ingrese sus datos de inicio de sesión.

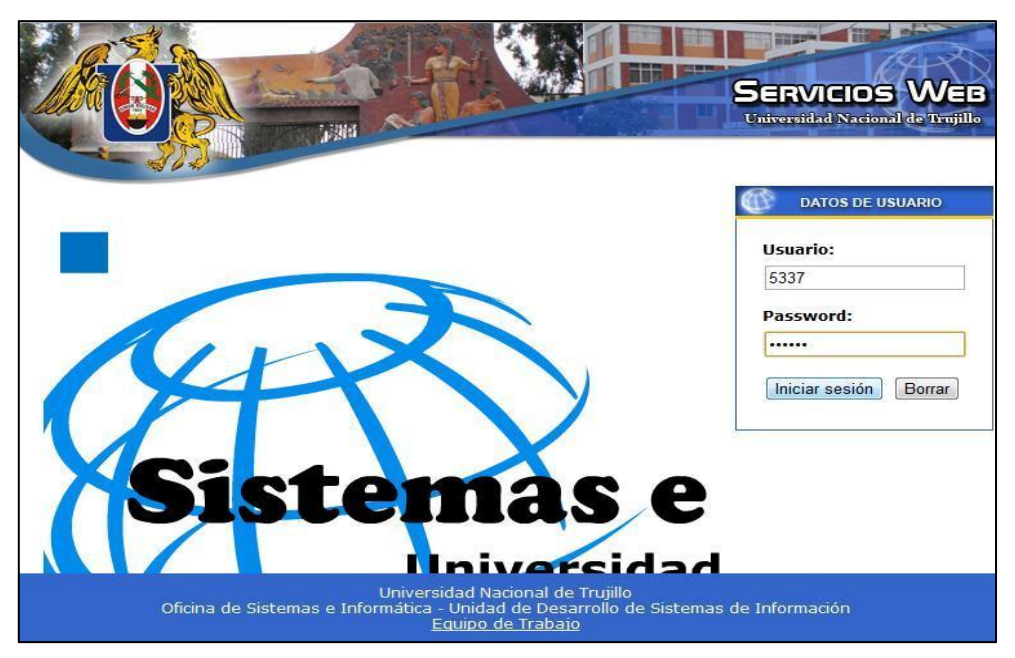

Figura 1. Inicio de Sesión

En la página de panel de control del SGA dar un clic en la opción
 Sistema de Gestión Académica (SGA).

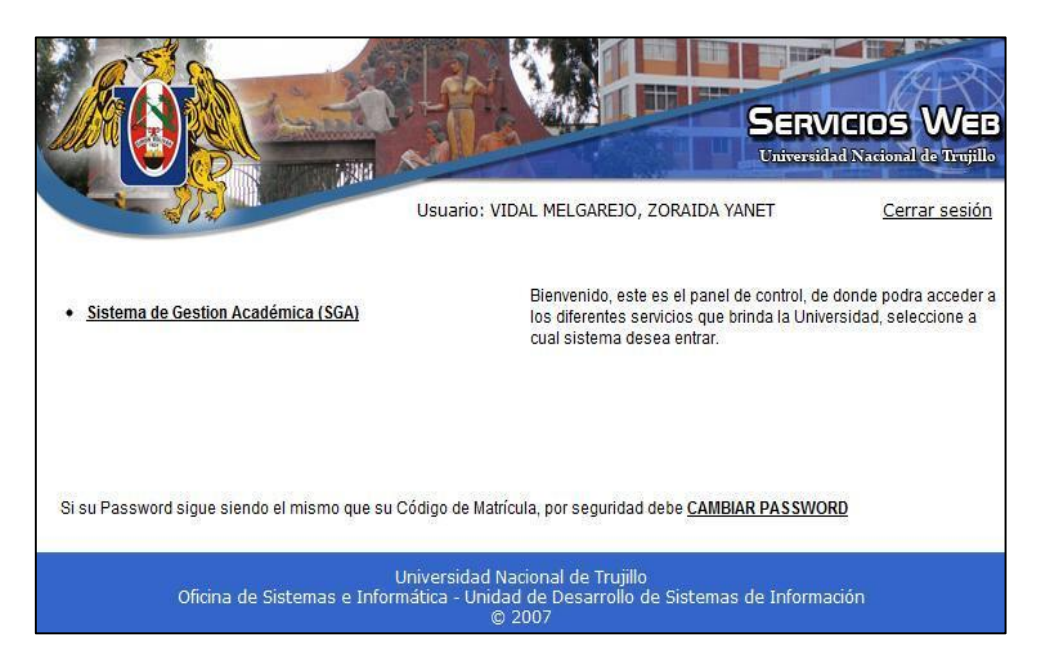

Figura 2. Página de Panel de Control

#### 2. Ingreso al Modulo del Carga Horaria

- Seleccione la pestaña "Horarios", luego dar un clic en la opción Carga Horaria.

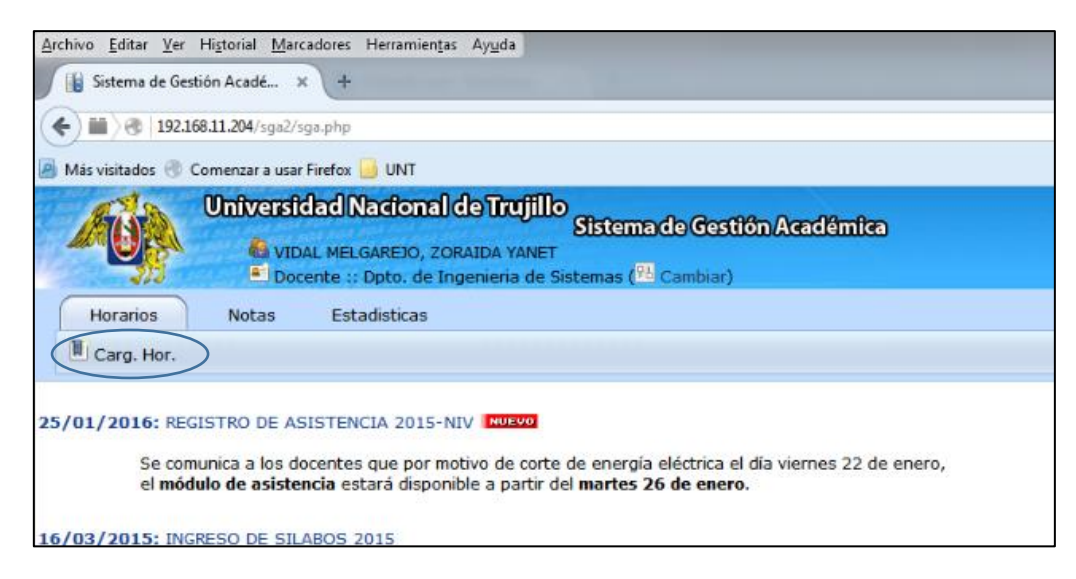

Figura 3. Página del Área de Horarios

El Módulo de Carga Horaria nos muestra la siguiente vista.

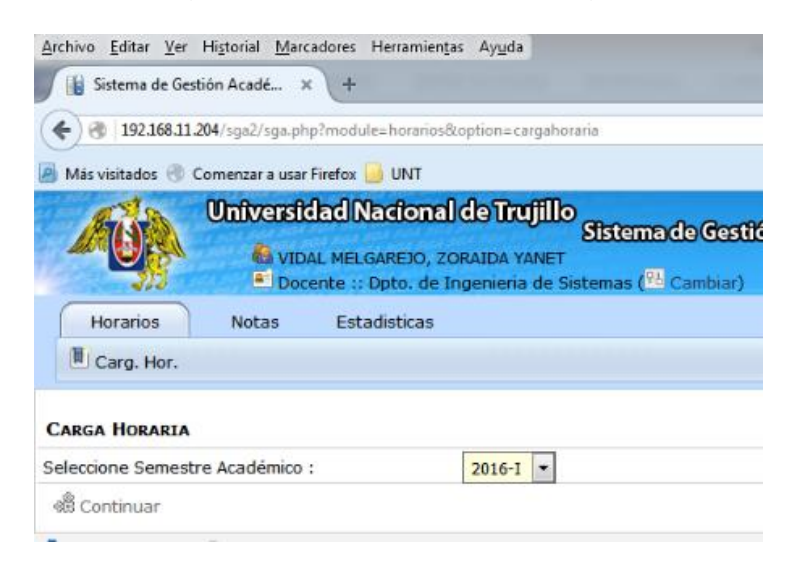

Figura 4. Ventana de Inicio de Registro de Carga Horaria

### 3. Registro de Carga Horaria

#### 3.1. Selección del Semestre Académico

- Seleccione el Semestre Académico y luego de clic en continuar.

| Archivo Editar Ver Historial Marcadores Herramient                 | as Ay <u>u</u> da                                           |                                                                    | And and a second second second second second second second second second second second second second second se |
|--------------------------------------------------------------------|-------------------------------------------------------------|--------------------------------------------------------------------|----------------------------------------------------------------------------------------------------|
| Sistema de Gestión Acadé × +                                       |                                                             | -                                                                  | CALIFORNIA AND AND A                                                                                           |
| ( € 192.168.11.204/sga2/sga.php?module=horarios                    | &option=cargał                                              | noraria                                                            |                                                                                                    |
| 📓 Más visitados 🛞 Comenzar a usar Firefox 📙 UNT                    |                                                             |                                                                    |                                                                                                    |
| Universidad Naciona<br>VIDAL MELGAREJO, Z<br>Docente :: Dpto. de I | <b>) de Trujil</b><br>ORAIDA YANE<br>Ingenieria de          | o<br>Sistema de Gestik<br>T<br>Sistemas ( <sup>शुर्</sup> Cambiar) | ón Académica                                                                                                   |
| Horarios Notas Estadisticas                                        |                                                             |                                                                    |                                                                                                    |
| Carg. Hor.                                                         |                                                             |                                                                    |                                                                                                    |
| Carga Horaria                                                      |                                                             |                                                                    |                                                                                                    |
| Seleccione Semestre Académico :                                    | 2015-I 🔻                                                    |                                                                    |                                                                                                    |
| 🛱 Continuar                                                        | 2016-I<br>2016-П                                            |                                                                    |                                                                                                    |
| Sistema de Computo                                                 | 2015-I<br>2015-II<br>2014-I<br>2014-II<br>2013-I<br>2013-II | X Soporte                                                          | Q Organigrama                                                                                                  |

Figura 5. Seleccionar de Semestre Académico

#### 3.2. Verificación de Información Docente

- Antes de Iniciar el registro de la Carga Horaria el sistema solicita la validación de los datos del Docente:
  - Código IBM
  - Condición
  - Categoría
  - Dedicación

| Ser les            | Universi<br>& vic<br>Do | dad Nacional de Trujillo<br>Sistema de Gestión Acadêmica<br>AL MELGAREIO, ZORAIDA VANET<br>cente :: Dpto. de Ingenieria de Sistemas ( <sup>721</sup> Cambiar) |
|--------------------|-------------------------|----------------------------------------------------------------------------------------------------|
| Horarios           | Notas                   | Estadisticas                                                                                                    |
| Carg. Hor.         |                         |                                                                                                    |
| CARGA HORARIA      |                         |                                                                                                    |
| Semestre Académico | :                       | 2015 - I                                                                                                    |
| Docente :          |                         | VIDAL MELGAREJO, ZORAIDA YANET                                                                                                    |
| Departamento Acad  | émico :                 | Ingenieria de Sistemas                                                                                                    |
| Facultad :         |                         | Ingenieria                                                                                                    |
| CONFIRMA LOS DA    | ros:                    |                                                                                                    |
| IBM :              |                         | 5337                                                                                                    |
| Condicion :        |                         | Nombrado 💌                                                                                                    |
| Categoria :        |                         | Auxiliar 💌                                                                                                    |
| Dedicacion :       |                         | Tiempo Completo 40 H                                                                                                    |
| Solver Actual      | izar                    |                                                                                                    |

Figura 6. Verificar y Actualizar datos de Docente

#### 3.3. Declaración de Carga Horaria

- Después de realizada la verificación de datos, se muestra la siguiente vista, con las opciones para la Declaración de Carga Horaria, La Declaración Jurada y el Horario Semanal

| Universitidad Nacione<br>Universitidad Nacione<br>Universitidad Nacione<br>Universitidad Nacione<br>Universitidad Nacione<br>Universitidad Nacione<br>Universitidad Nacione<br>Universitidad Nacione<br>Universitidad Nacione | Il de Turtjillo<br>Sistema de Cesti<br>Ingenieria de Sistemas ( <sup>72</sup> Cambiar) | in Acadêmica  |                 |                       |          | Panel 🕞 Panel |
|----------------------------------------------------------------------------------------------------|----------------------------------------------------------------------------------------|---------------|-----------------|-----------------------|----------|---------------|
| Carga Horaria                                                                                                    |                                                                                        |               |                 |                       |          |               |
| Semestre Académico :                                                                                                    | 2015 - I ( 🕅 Modificar Datos)                                                          |               |                 |                       |          |               |
| Docente :                                                                                                    | VIDAL MELGAREJO, ZORAIDA YANET                                                         |               |                 |                       |          |               |
| IBM completo:                                                                                                    | 5337                                                                                   |               |                 |                       |          |               |
| Departamento Académico :                                                                                                    | Dpto. de Ingenieria de Sistemas                                                        |               |                 |                       |          |               |
| Facultad :                                                                                                    | Ingenieria                                                                             |               |                 |                       |          |               |
| Condición :                                                                                                    | Nombrado                                                                               |               |                 |                       |          |               |
| Categoria :                                                                                                    | Auxiliar                                                                               |               |                 |                       |          |               |
| Dedicación :                                                                                                    | Tiempo Completo 40 H                                                                   |               |                 |                       |          |               |
|                                                                                                    |                                                                                        |               |                 |                       |          |               |
| N°                                                                                                    | Formato                                                                                |               |                 | Sede                  | Estado   | Imprimir      |
| 1 (FORMATO # 1) Carga Horaria Asignada (Sede                                                                                                    | Central)                                                                               |               |                 | Central               | Iniciado | 🚔 Imprimir    |
| 2 (FORMATO # 2) Declaracion Jurada (Sede Cen                                                                                                    | tral)                                                                                  |               |                 | Central               | Iniciado | 🖨 Imprimir    |
| 3 (FORMATO # 1) Carga Horaria Asignada (Sede                                                                                                    | s Desconcentradas)                                                                     |               |                 | Sedes Desconcentradas | Iniciado | 🕮 Imprimir    |
| 4 (FORMATO # 2) Declaracion Jurada (Sedes Des                                                                                                    | sconcentradas)                                                                         |               |                 | Sedes Desconcentradas | Iniciado | 🛱 Imprimir    |
| 5 (FORMATO # 3) Horario Semanal del Personal                                                                                                    | Docente                                                                                |               |                 | Central               | Iniciado | 🛱 Imprimir    |
| A Volver                                                                                                    |                                                                                        |               |                 |                       |          |               |
| Officine                                                                                                    | 🕉 Soporte                                                                              | 😡 Organigrama | 🗷 Mapa de sitio | C Desarrolladores     |          | 🕖 Ayuda       |
| Sistema de Computo                                                                                                    |                                                                                        |               |                 |                       |          |               |
|                                                                                                    |                                                                                        |               |                 |                       |          |               |
|                                                                                                    |                                                                                        |               |                 |                       |          |               |

Figura 7. Vista Principal del Módulo de Carga Horaria

- El siguiente paso es ingresar al Formato # [1] Carga Horaria Asignada.

| Formato                                                      |
|--------------------------------------------------------------|
| (FORMATO # 1) Carga Horaria Asignada (Sede Central)          |
| (FORMATO # 2) Declaracion Jurada (Sede Central)              |
| (FORMATO # 1) Carga Horaria Asignada (Sedes Desconcentradas) |
| (FORMATO # 2) Declaracion Jurada (Sedes Desconcentradas)     |
| (FORMATO # 3) Horario Semanal del Personal Docente           |
|                                                              |

Figura 8. Formatos a llenar

#### 3.3.1. Carga Horaria Asignada (Formato # 1)

- Se mostrará el formulario en el que se deben ingresar los datos sobre el Trabajo lectivo y no lectivo.

| Universidad Nacional de Trujillo<br>SEter<br>VIDAL MELGAREJO, ZORAIDA VANET<br>Docente :: Opto. de Ingenieria de Sistemas                                                                    | nndo Gestión Académica                                                                                                    | n on the Panel in Salir |
|----------------------------------------------------------------------------------------------------|----------------------------------------------------------------------------------------------------|-------------------------|
| Horarios Notas Estadísticas                                                                                                    |                                                                                                    |                         |
| CARGA HORARIA - DECLARACIÓN DE CARGA HORARIA ÁSIGNADA<br>LO ATOS SOBRE LA SITUACIÓN DEL PROFESOR:<br>FACULTAD: Ingenieria<br>MOTA ACADEMICO: DED, de Ingenieria d                            | Sistemas                                                                                                    |                         |
| NOMBRE COMPLETO                                                                                                    | CONDICION CATEGORIA MODALIDAD                                                                                                    |                         |
| VIDAL MELGAREJO, ZORAIDA YANET                                                                                                    | NOMBRADO AUXILIAR TIEMPO COMPLETO 40 H                                                                                                    |                         |
| Indudo LIC-ITIO- Adol completoly con candad     Contoo Nonese Del Curso     Seccion Cure     InfoRMATICA A 0     InfoRMATICA A 0     InfoRMATICA A 0                                         | O         Escuela Prof.         Alto e Ciclo         Nor Tot. Alumnos         HrsTex/Crupos         HrsTex/Crupos         HrsTex/Crupos           Ingeneria de Statemas         1         Aprox.         50         h.2         X.6.1         h.2         X.6.1         h.0         X.6.1           Ingeneria de Statemas         5         Aprox.         50         h.2         X.6.1         h.0         X.9.1 | Total Hrs.              |
| 2. PREPARACION Y EVALUACION (Max 50% de Trabajo<br>Lectivo)                                                                                                    | Horas: 9                                                                                                    |                         |
| <ol> <li>CONSENTATIVA señalar número de alamnos y el ciclo<br/>excelemen con los que se desarrolla. (Como minemo una 01<br/>hora semanal).</li> </ol>                                        | 145 - Informétice: 50 elumnor, 01 hore<br>- TVII: 40 alumnor, 01 hore<br>- TVII: 40 alumnor, 01 hore<br>- TVII: 40 alumnor, 01 hore<br>- TVII: 40 alumnor, 01 hore                                                                                                    |                         |
| I. INVESTIGACIÓN: Consignar el nro de inscripción, código,<br>sombre y duración del proyecto. (Como mínimo 04 y 05 horas<br>emanales, según modalidad de trabajo de docentes<br>ordinarios). | 145 "Conservización de procesor y modelado de un Sistema de<br>Información para empresas del sector calesdo - Trujilo,<br>Pers".                                                                                                    |                         |
| I, CAPACITACIÓN: Señale lo referente a este rubro en el<br>narco de los planes de cada Facultad (como máimo 05<br>emanales)                                                                  | 145 Morat: 0                                                                                                    |                         |
| i, ACTIVIDADES DE GOBIERNO: Se desempeña cargo indique                                                                                                    | 95 Horas 0                                                                                                    |                         |
| r. ACTIVIDADES DE ADMINISTRACION: Si desempeña cargo<br>ndigua.                                                                                                    | 95 Horas: 0                                                                                                    |                         |
| ARESONA DE TESE, EXAMPLES PROFESONALES Y<br>OREEDENCA PROFESSONAL INdicar el numero de tecohoción<br>ecanal, precisando el nombre y duración de la actividad<br>rogramada.                   | 180 - Associa de tesis<br>- Jaredo de tesis<br>Horas:                                                                                                    |                         |
| 9. EXTENSION Y PROYECCION SOCIAL: Señalar actividad,<br>proyecto programa a ejecutarse en beneficio de la comunidad<br>local o regional. (Como máximo 02 horas semanales)                    | 145 Supacitación en uso de TIC's al personal técnico de la<br>Nuncupalidad Distrival de Chao                                                                                                    |                         |
| 10. CONTEES TECNICOS Y CONISIONES: Consignar el numero<br>le Resolución autoritativa indicando el lapso de vigencia                                                                          | 145 Minemero del comunit referindo de Continuo y del Comuni de de<br>Minemero del comunitario de continuo y del comunita de<br>Diference<br>Diference                                                                                                    |                         |
|                                                                                                    | Total Horas: 40                                                                                                    |                         |
|                                                                                                    | Solver Guardar                                                                                                    |                         |
| Sitema de Computo                                                                                                    | te 🔍 Organiarisma 🕅 Hapa de atio 🛞 Desarroltadores                                                                                                    | 😧 Ayuda                 |

Figura 9. Formato Declaración de Carga Horaria

### 3.3.2. Declaración Jurada (Formato # 2)

- A continuación ingresar al Formato # [2] Declaración Jurada; aquí se debe verificar la información y luego aceptar.

| Archivo Editar Ver                                                                                                    | Higtorial <u>M</u> arc                                                                                                    | adores Herramien <u>t</u> as Ay <u>u</u> da                                                                                                    |                                                                                                    |                                                                                                    |   |
|----------------------------------------------------------------------------------------------------|----------------------------------------------------------------------------------------------------|----------------------------------------------------------------------------------------------------|----------------------------------------------------------------------------------------------------|----------------------------------------------------------------------------------------------------|---|
| 🦉 👔 Sistema de Gest                                                                                                    | ión Acadé 🗙                                                                                                    | Servicios Web - UNT                                                                                                    | × +                                                                                                    | the second second second second second second second second second second second second second second second se                                                                                                    |   |
| € € 192.168.11.2                                                                                                    | 204/sga2/sga.phj                                                                                                    | 2                                                                                                    |                                                                                                    |                                                                                                    |   |
| 🦲 Más visitados 🛞 C                                                                                                    | omenzar a usar                                                                                                    | Firefox 📙 UNT                                                                                                    |                                                                                                    |                                                                                                    |   |
|                                                                                                    |                                                                                                    | <b>ad Nacional de Tru</b><br>L MELGAREJO, ZORAIDA YA<br>ente :: Dpto. de Ingenieria                                                                                                    | <mark>Sistemada@</mark><br>NET<br>de Sistemas ( <sup>™</sup> Camt                                                                                                    | i <mark>testión Académica</mark><br><sup>viar)</sup>                                                                                                    |   |
| Horarios                                                                                                    | Notas                                                                                                    | Estadisticas                                                                                                    |                                                                                                    |                                                                                                    |   |
| Carg. Hor.                                                                                                    |                                                                                                    |                                                                                                    |                                                                                                    |                                                                                                    |   |
| DECLARACION JUR           Yo         VIDAL MELG/           del         Departamento           programa de Homolo         019-2006-EF, DECL/           NO         ESTOY INCURSO           Universidad Naciona         del Titulo VI: Los Pro           Soy docente         No | AREJO, ZORA<br>Académico<br>ogación de la<br>ARO BAJO JUR<br>D en causale<br>al de Trujillo, c<br>ofesores, del la<br>mbrado , a | STAR INCURSO EN CAUSAL<br>IDA YANET identificado<br>Dpto. de Ingenieria de<br>remuneración de los docen<br>MENTO Y EN HONOR A LA V<br>s de incompatibilidad labo<br>le conformidad con lo previ<br>Estatuto Institucional vigen<br>Tiempo Completo 40 | LES DE INCOMPATIBII<br>con DNI. Nro 1811<br>Sistemas Faculta<br>tes universitarios, dis<br>/ERDAD, que:<br>ral y NO TENGO imp<br>sto en el capitulo VII<br>te.<br>H y NO desser<br>H y NO desser | IDAD O IMPEDIMENTO LABORAL:         53095       con Código IBM Nro       5337         d de       Ingenieria       ; en el marco del puesto por el D.U. Nro         puesto por el D.U. Nro       033-2006 y D.S. Nro         edimento para ejercer la docencia en la de las Incompatibilidades e Impedimentos,         apeñío cargo público o privado en horas         uito privado en horas |   |
| que coincidan con<br>270ro v 277ro del                                                                                                    | el horario e<br>Estatuto Inst                                                                                                    | stablecido en la Universi<br>itucional vigente).                                                                                                    | idad Nacional de Tru                                                                                                    | ujillo (De conformidad con los articulos                                                                                                    |   |
| EN CASO DE FALTAR<br>ENCONTRARME INCU<br>ME SOMETO A LAS S<br>DESCUENTO DE MI<br>INDEBIDOS POR EL                                                                                                    | R A LA VERDAE<br>JRSO EN SITU<br>GANCIONES PR<br>PLANILLA DI<br>L LAPSO DE T                                                     | ME SOMETO A LAS SANCI<br>JACION DE INCOMPATIBILI<br>EVISTAS POR SU ESTATUTC<br>E HABERES, DEL MONTO O<br>TEMPO LABORADO ILEGAI                                                                                                    | DNES QUE SEAN APLIC<br>DAD I IMPEDIMENTO F<br>D, <u>Y AUTORIZO AL FU</u><br>UE LA UNIDAD DE RI<br>LMENTE.                                                                                        | CABLES DE ACUERDO A LEY; ASIMISMO, DE<br>PARA EJERCER LA DOCENCIA EN LA U.N.T.,<br>NCIONARIO COMPETENTE DISPONCA EL<br>EMUNERACIONES LIQUIDE COMO PAGOS                                                                                                    |   |
| 🥱 Volver                                                                                                    |                                                                                                    |                                                                                                    |                                                                                                    |                                                                                                    |   |
|                                                                                                    |                                                                                                    |                                                                                                    |                                                                                                    |                                                                                                    |   |
| GR                                                                                                    | E Oficine                                                                                                    |                                                                                                    | 🕉 Soporte                                                                                                    | Q Organigrama                                                                                                    | 5 |
| Nistema de Con                                                                                                    | aputo                                                                                                    |                                                                                                    |                                                                                                    |                                                                                                    |   |

Figura 10. Formato Declaración Jurada

### 3.3.3. Horario Semanal del Personal Docente (Formato # 3)

- Finalmente se debe ingresar el Horario Semanal, considerando tanto la carga lectiva como la no lectiva.

| Gr 13210011304/sdac/sdachub                                                                                                    |                                                                          |                                                                                   |                                              | C <sup>i</sup> Q, Buscar                                                       | 1                                                               | ☆ 🖻 🔽 🖣                                                | ▶ 俞                                  | 9 🦊 🛯                                                                                                    |
|----------------------------------------------------------------------------------------------------|--------------------------------------------------------------------------|-----------------------------------------------------------------------------------|----------------------------------------------|--------------------------------------------------------------------------------|-----------------------------------------------------------------|--------------------------------------------------------|--------------------------------------|----------------------------------------------------------------------------------------------------|
| ás visitados 🛞 Comenzar a usar Firefox 🔒 UNT                                                                                                    |                                                                          |                                                                                   |                                              |                                                                                |                                                                 |                                                        |                                      |                                                                                                    |
| Universitéed Nacional de Traujillo<br>Sistema do Gestión Acadêmice           VIDAL MELGAREZO, ZORADA YANET           Docerte :: Opto. de Ingeneria de Sistemas (@ Cambar)           Notas         Estadáticas           Cargo, Hor |                                                                          |                                                                                   |                                              |                                                                                |                                                                 |                                                        |                                      | 6<br>10                                                                                                    |
| a Horaria - Horario Semanal del Personal Docente                                                                                                    |                                                                          |                                                                                   |                                              |                                                                                |                                                                 |                                                        |                                      |                                                                                                    |
| LTAD: Ingenieria                                                                                                    |                                                                          |                                                                                   |                                              |                                                                                |                                                                 |                                                        |                                      |                                                                                                    |
| ACADEMICO: Dpto. de Ingenieria de Sistemas                                                                                                    |                                                                          |                                                                                   |                                              |                                                                                |                                                                 |                                                        |                                      |                                                                                                    |
|                                                                                                    |                                                                          |                                                                                   |                                              |                                                                                |                                                                 |                                                        |                                      |                                                                                                    |
| RTE NUEVO REGISTRO                                                                                                    | DIAS                                                                     | HORARIO                                                                           | CURSO                                        | CARGA                                                                          | LOCAL                                                           | AULA                                                   | TOTAL                                | ACCIONES                                                                                                    |
| iólo ingrese Números en formato de 24 horas en Inicio y Fin; no utilizar ':00' o 'am / pm'                                                                                                    | Lunes                                                                    | 12 - 14                                                                           |                                              | Investigación                                                                  | Externo                                                         | Externo                                                | 2                                    | Editar #Elim                                                                                                    |
| Lunes                                                                                                    | Lunes                                                                    | 18 - 22                                                                           |                                              | Preparación y Evaluacion                                                       | C.U.                                                            | Ofic. Doc.                                             | 4                                    | Editar #Elim                                                                                                    |
| Final :                                                                                                    | Martes                                                                   | 12 - 14                                                                           |                                              | Extensión y Proyección Social                                                  | Externo                                                         | Externo                                                | 2                                    | Editar #Elin                                                                                                    |
| (1623 - "A") BIEOPMATICA                                                                                                    | Martes                                                                   | 18 - 20                                                                           |                                              | Consejeria                                                                     | C.U.                                                            | Ofic. Doc.                                             | 2                                    | Editar #Elim                                                                                                    |
|                                                                                                    | Martes                                                                   | 20 - 22                                                                           |                                              | Preparación y Evaluacion                                                       | C.U.                                                            | Biblioteca                                             | 2                                    | Editar #Elim                                                                                                    |
| Carga Preparación y Evaluación                                                                                                    | Miércoles                                                                | 7 - 10                                                                            | 1653                                         |                                                                                | C.U.                                                            | CCIS1                                                  | 3                                    | Editar #Elim                                                                                                    |
|                                                                                                    | Miércoles                                                                | 10 - 12                                                                           |                                              | Preparación y Evaluacion                                                       | C.U.                                                            | Biblioteca                                             | 2                                    | Editar #Elim                                                                                                    |
|                                                                                                    | Miércoles                                                                | 13 - 14                                                                           |                                              | Asesoria de Tesis y Exámenes Profesionales                                     | C.U.                                                            | Sala docentes                                          | 1                                    | Editar #Elim                                                                                                    |
|                                                                                                    | Miércoles                                                                | 14 - 17                                                                           | 1653                                         |                                                                                | C.U.                                                            | CCIS1                                                  | 3                                    | Editar #Elim                                                                                                    |
|                                                                                                    |                                                                          | 17 - 19                                                                           |                                              | Investigación                                                                  | C.U.                                                            | Ofic. Doc.                                             | 2                                    | Editar #Elim                                                                                                    |
| Tinsertar                                                                                                    | Miércoles                                                                |                                                                                   |                                              |                                                                                |                                                                 | Ofic Dec                                               | 2                                    | 🖻 Editar 🗮 Elim                                                                                                    |
| C Insertar                                                                                                    | Miércoles<br>Jueves                                                      | 10 - 12                                                                           |                                              | Comités Técnicos y Comisiones                                                  | C.U.                                                            | Onci Doci                                              |                                      | Reditor Solin                                                                                                    |
| 🕚 Insetar                                                                                                    | Miércoles<br>Jueves<br>Jueves                                            | 10 - 12<br>13 - 14                                                                |                                              | Comités Técnicos y Comisiones<br>Preparación y Evaluacion                      | C.U.<br>C.U.                                                    | Biblioteca                                             | 1                                    | CONTRACTOR I STOLETING                                                                                                    |
| : Dinsetar                                                                                                    | Jueves<br>Jueves<br>Jueves<br>Jueves                                     | 10 - 12<br>13 - 14<br>14 - 17                                                     |                                              | Comités Técnicos y Comisiones Preparación y Evaluacion                         | C.U.<br>C.U.<br>C.U.                                            | Biblioteca<br>M4                                       | 1                                    | Beditar #Elim                                                                                                    |
| Circertar.                                                                                                    | Miércoles<br>Jueves<br>Jueves<br>Jueves<br>Jueves                        | 10 - 12<br>13 - 14<br>14 - 17<br>17 - 19                                          | <br>1653                                     | Comités Técnicos y Comisiones<br>Preparación y Evaluacion<br><br>Investigación | C.U.<br>C.U.<br>C.U.<br>Externo                                 | Biblioteca<br>M4<br>Externo                            | 1<br>3<br>2                          | Deditar #Elin                                                                                                    |
| C Insetar                                                                                                    | Miércoles<br>Jueves<br>Jueves<br>Jueves<br>Jueves<br>Viernes             | 10 - 12<br>13 - 14<br>14 - 17<br>17 - 19<br>7 - 9                                 | <br>1653<br><br>1623                         | Comités Técnicos y Comisiones Preparación y Evaluación Investigación           | C.U.<br>C.U.<br>Externo<br>C.U.                                 | Biblioteca<br>M4<br>Externo<br>M4                      | 1<br>3<br>2<br>2                     | Editar ¥Elin<br>Editar ¥Elin<br>Editar ¥Elin                                                                                                    |
| 💽 Insetar                                                                                                    | Miércoles<br>Jueves<br>Jueves<br>Jueves<br>Viernes<br>Viernes            | 10 - 12<br>13 - 14<br>14 - 17<br>17 - 19<br>7 - 9<br>9 - 11                       | <br>1653<br><br>1623<br>1623                 | Comités Técnicos y Comisiones Preparación y Evaluacion Investigación           | C.U.<br>C.U.<br>Externo<br>C.U.<br>C.U.                         | Biblioteca<br>M4<br>Externo<br>M4<br>I4                | 1<br>3<br>2<br>2<br>2<br>2           | Deditar * Elim<br>Deditar * Elim<br>Deditar * Elim<br>Deditar * Elim                                                                                                    |
| : Dissertar                                                                                                    | Miércoles<br>Jueves<br>Jueves<br>Jueves<br>Viernes<br>Viernes            | 10 - 12<br>13 - 14<br>14 - 17<br>17 - 19<br>7 - 9<br>9 - 11<br>13 - 15            | <br>1653<br><br>1623<br>1623<br>1653         | Comité Técnicos y Comisiones Preparación y Evaluacion Investigación            | C.U.<br>C.U.<br>Externo<br>C.U.<br>C.U.<br>C.U.                 | Biblioteca<br>M4<br>Externo<br>M4<br>I4<br>I5          | 1<br>3<br>2<br>2<br>2<br>2<br>2      | Deditar # Elim<br>Deditar # Elim<br>Deditar # Elim<br>Deditar # Elim<br>Deditar # Elim                                                                                                    |
| :<br>© Insetar                                                                                                    | Miércoles<br>Jueves<br>Jueves<br>Jueves<br>Viernes<br>Viernes<br>Viernes | 10 - 12<br>13 - 14<br>14 - 17<br>17 - 19<br>7 - 9<br>9 - 11<br>13 - 15<br>15 - 18 | <br>1653<br><br>1623<br>1623<br>1653<br>1653 | Comité Técnica y Contisiones Peperadon y Feluation Investigación               | C.U.<br>C.U.<br>Externo<br>C.U.<br>C.U.<br>C.U.<br>C.U.<br>C.U. | Biblioteca<br>M4<br>Externo<br>M4<br>I4<br>I5<br>CCIS2 | 1<br>3<br>2<br>2<br>2<br>2<br>2<br>3 | Editar         Elim           Editar         Elim           Editar         Elim           Editar         Elim           Editar         Elim           Editar         Elim           Editar         Elim           Editar         Elim           Editar         Elim           Editar         Elim           Editar         Elim           Editar         Elim |

Figura 11. Formato Declaración Jurada

- Cuando se ha registrado toda la información de la Carga Horaria, se debe descargar los PDF's que se han generado y deben ser presentados ante la oficina competente.

|             |                       | -                                                 | +         | Aiuste de la pá   | gina    |                 |              |            |         |        |
|-------------|-----------------------|---------------------------------------------------|-----------|-------------------|---------|-----------------|--------------|------------|---------|--------|
|             |                       |                                                   |           | - <b>3</b>        | 9       |                 |              |            |         |        |
|             |                       |                                                   |           |                   |         |                 |              |            |         |        |
|             |                       |                                                   | FC        | ORMATO Nº 1       |         |                 |              |            |         |        |
|             |                       | DECLARACI                                         | ON DE     | CARGA HORAR       | IA A    | ISIGNAD         | A            |            |         |        |
|             |                       |                                                   |           |                   |         |                 |              |            |         |        |
| I. DATO     | DS SOBRE LA           | SITUACION DEI                                     | L PROF    | 'ESOR:            |         |                 |              |            |         |        |
| FACU        | LTAD:                 |                                                   |           | Ingenieria        | 1       |                 |              |            |         |        |
| DPTO.       | ACADEMICO:            |                                                   |           | Dpto. de Ingeni   | ieria d | e Sistemas      |              |            |         |        |
|             |                       |                                                   |           |                   |         |                 |              |            |         |        |
| NOMBRE      | COMPLETO              |                                                   |           | CONDICION         | +       | CATEGO          | DRIA         | MOI        | DALIDA  | D      |
| VIDAL N     | IELGAREJO, ZOB        | AIDA YANET                                        |           | Nombrado          |         | Auxil           | iar          | Tiempo C   | complet | 0 40 H |
| ANO AC      | ADEMICO: 201          | 5 CICLO(SEM):                                     | I         | I                 | NICIO   | 01/04/201       | 5 - FIN      | IAL: 24/07 | /2015   |        |
| 1 TRABA     | IO LECTRIO - Data     | comulator y con clasic                            | 4.4       |                   |         |                 |              |            |         |        |
| CODIGO      | NOMER3                | DEL CURSO                                         | CUR       | ESCLIELA PROF     | CIC     | SEC IN" AL      | HT           | HP         | HI.     | Total  |
| 1623        | INFORMATICA           |                                                   | 08        | Ing. Sistemas     | 1       | A 50            | 2 × 1        | 2 × 1      | 0 × 1   | 4      |
| 1653        | TECNOLOGIA DE         | LA PROGRAMACION                                   | ОВ        | Ing. Sistemas     | 5       | A 50            | 2 × 1        | 0 × 1      | 3 × 4   | 14     |
| 2. PREPAR   | RACION Y EVALU.       | ACION (Max 50% de T                               | rabajo    |                   |         |                 |              | · · ·      | Γ       |        |
| Lectivo)    |                       |                                                   |           |                   |         |                 |              |            |         | 9      |
| 3. CONSE    | JERIA: Señalar núms   | ro de alumnos y el cicl                           | 0         | - Informática: 50 | alum    | nes, 01 he      | ra - 19      | II: 40     |         |        |
| académico   | con los que se desarr | olla. (Como mínimo un                             | a 01 hora | alumnos, 01 hora  |         |                 |              |            |         | 2      |
| semanal).   |                       |                                                   |           |                   |         |                 |              |            |         |        |
| 4. INVEST   | IGACION: Consign      | er el Nº de inscripción,                          | código,   | "Caracterización  | de pr   | осезов у п      | odelado      | de un      |         |        |
| nomore y o  | ruracion del proyecto | . (Camo minima 04 y 0.<br>Trabaia da dacantas ard | u noraș   | Sistema de Inform | ac10n   | para empr       | ests del     | sector     |         | 0      |
| 5. CAPAC    | ITACION: Señale lo    | referente a este rubro e                          | n el      |                   | -, ,    |                 |              |            | -+      |        |
| marco de l  | os planes de cada Fac | ultad (como máximo 0                              | 5         |                   |         |                 |              |            |         | 0      |
| semanales)  | i.                    |                                                   |           |                   |         |                 |              |            |         |        |
| 6. ACTIVI   | DADES DE GOBIE        | RNO: Si desempeña car                             | 20        |                   |         |                 |              |            |         | 0      |
| indique.    |                       |                                                   |           |                   |         |                 |              |            |         | ·      |
| 7. ACTIVI   | DADES DE ADMIN        | ISTRACION: Si desen                               | speña     |                   |         |                 |              |            |         | 0      |
| cargo indio | IDS.                  | VENES BROBERION                                   | AT 28 2   |                   |         |                 |              |            |         |        |
| EXPERIES    | NCIA PROFESIONA       | L: Indicar el wiman de                            |           |                   |         |                 |              |            |         |        |
| Resolución  | Decanal, precisando   | el nombre y duración d                            | ie la     |                   |         |                 |              |            |         | 1      |
| actividad p | rogramada.            |                                                   |           |                   |         |                 |              |            |         |        |
| 9. EXTEN    | SION Y PROYECCI       | ON SOCIAL: Señalar a                              | etividad, | Capacitación en u | 20 de   | TIC's al        | personal     | técnico    | de      |        |
| proyecto p  | rograma a ejecutarse  | n beneficio de la comun                           | nidad.    | la Nunicipalidad  | Distr   | ital de Ch      | 20           |            |         | 2      |
| local o reg | ional (Como maximo    | 02 horas semanales)                               |           |                   |         |                 |              |            |         |        |
| 10. COMP    | TES TECNICOS Y C      | UMISIONES: Consign                                | ar el     | Mienbro del Comit | é Téc   | nico de Cu      | rriculo      | y del Com  | 1116    |        |
| número de   | Resolution autoritati | va indicando el lapio de                          | •         | de Autoevaluación | y Ac    | reditación      | de la S      | scuela de  |         | 2      |
| orgentus.   |                       |                                                   |           | ingenieris de Sis |         |                 |              | 70         | DTAL.   | 40     |
|             |                       |                                                   |           |                   |         |                 |              |            |         |        |
|             |                       |                                                   |           |                   | Truj    | jillo, 22 de Fe | ebrero del 1 | 2016       |         |        |
|             |                       |                                                   |           |                   |         |                 |              |            |         |        |
|             |                       |                                                   |           |                   |         |                 |              |            |         |        |
|             | Firma del l           | Profesor                                          |           |                   |         |                 |              |            |         |        |
|             |                       |                                                   |           |                   |         |                 |              |            |         |        |
|             |                       |                                                   |           |                   |         |                 |              |            |         |        |
|             |                       |                                                   |           |                   |         |                 |              |            |         |        |
|             |                       |                                                   |           |                   |         |                 |              |            |         |        |
|             | Firma del Jet         | e de Dpto.                                        |           |                   |         |                 |              |            |         |        |
|             |                       |                                                   |           |                   | -       |                 |              |            |         |        |
|             |                       |                                                   |           |                   |         | V- B            | DECAN        | FRC.       |         |        |
|             |                       |                                                   |           |                   |         |                 |              |            |         |        |
|             |                       |                                                   |           |                   |         |                 |              |            |         |        |
|             |                       |                                                   |           |                   |         |                 |              |            |         |        |

Figura 12. Formato Declaración de Carga Horaria Asignada

#### + Ajuste de la página

#### FORMATO N° 2 DECLARACION JURADA DE NO ESTAR INCURSO EN CAUSALES DE INCOMPATIBILIDAD O IMPEDIMENTO LABORAL

Yo, VIDAL MELGAREJO, ZORAIDA YANET identificado con DNI. Nro 18153095 con Código IBM Nro 5337 del Departamento Académico Dpto. de Ingenieria de Sistemas Facultad de Ingenieria; en el marco del programa de Homologación de la remuneración de los docentes universitarios, dispuesto por el D.U. Nro 033-2006 y D.S. Nro 019-2006-EF, DECLARO BAJO JURAMENTO Y EN HONOR A LA VERDAD, que:

NO ESTOY INCURSO en causales de incompatibilidad laboral y NO TENGO impedimento para ejercer la docencia en la Universidad Nacional de Trujillo, de conformidad con lo previsto en el capitulo VII de las Incompatibilidades e Impedimentos, del Titulo VI: Los Profesores, del Estatuto Institucional vigente.

Soy docente Nombrado, a Tiempo Completo 40 H y NO desempeño cargo público o privado en horas que coincidan con el horario establecido en la Universidad Nacional de Trujillo (De conformidad con los articulos 270ro y 277ro del Estatuto Institucional vigente).

EN CASO DE FALTAR A LA VERDAD ME SOMETO A LAS SANCIONES QUE SEAN APLICABLES DE ACUERDO A LEY; ASIMISMO, DE ENCONTRARME INCURSO EN SITUACION DE INCOMPATIBILIDAD O IMPEDIMENTO PARA EJERCER LA DOCENCIA EN LA U.N.T., ME SOMETO A LAS SANCIONES PREVISTAS POR SU ESTATUTO,

Y AUTORIZO AL FUNCIONARIO COMPETENTE DISPONGA EL DESCUENTO DE MI PLANILLA DE HABERES, DEL MONTO QUE LA UNIDAD DE REMUNERACIONES LIQUIDE COMO PAGOS INDEBIDOS POR EL LAPSO DE TIEMPO LABORADO ILEGALMENTE.

Trujillo, 22 de Febrero del 2016

FIRMA DEL DECLARANTE DNI: 18153095

Nota: Los docentes deben suscribir de forma obligatoria el presente formato en cada Semestre Académico, en el reverso de la Declaracion de Carga Horaria Asignada

Figura 13. Formato Declaración Jurada

| FACUL   | TAD:            | Ing     | anieria DPTO. ACADEMICO                    | Dpto.            | de Ingenieria de Sistemas |                    |
|---------|-----------------|---------|--------------------------------------------|------------------|---------------------------|--------------------|
| Código: | 5337 Nombre     | :       | Vidal Melgarejo, Zoraida Yanet             | Semestre: 2015-1 | Del: 01/04/20             | 015 Al: 24/07/2015 |
| N°      | DIA             | HORARIO | CURSO/CARGA                                | LOCAL            | AULA                      | TOTAL              |
| 1       | Lunes           | 12 - 14 | Investigación                              | Externo          | Externo                   | 2                  |
| 2       | Lunes           | 18 - 22 | Preparación y Evaluación                   | C.U.             | Ofic. Doc.                | 4                  |
| 3       | Martes          | 12 - 14 | Extensión y Proyección Social              | Externo          | Externo                   | 2                  |
| 4       | Martes          | 18 - 20 | Consejaria                                 | C.U.             | Ofic. Doc.                | 2                  |
| 5       | Martes          | 20 - 22 | Proparación y Evaluación                   | C.U.             | Biblioteca                | 2                  |
| 6       | Miercoles       | 7 - 10  | 1653                                       | C.U.             | CCIS1                     | 3                  |
| 7       | Miércoles       | 10 - 12 | Proparación y Evaluación                   | C.U.             | Biblioteca                | 2                  |
| 8       | Mitercoles      | 13 - 14 | Associta de Tesis y Examenes Protesionales | C.U.             | Sala docentes             | 1                  |
| 10      | Mitroler        | 17-10   | Investigation                              | 0.0.             | 06: Dor                   | 1                  |
| 11      | Ineres          | 10 - 12 | Comités Técnicos y Comiciones              | CU.              | Offic Dec                 | 2                  |
| 12      | Jueves          | 13 - 14 | Preparación y Evaluación                   | C.U.             | Biblioteca                | 1                  |
| 13      | Jueves          | 14 - 17 | 1653                                       | C.U.             | M4                        | 3                  |
| 14      | Jueves          | 17 - 19 | Investigación                              | Externo          | Externo                   | 2                  |
| 15      | Viernes         | 7-9     | 1623                                       | C.U.             | M4                        | 2                  |
| 16      | Viernes         | 9-11    | 1623                                       | C.U.             | 14                        | 2                  |
| 17      | Viernes         | 13 - 15 | 1653                                       | C.U.             | 15                        | 2                  |
| 18      | Viernes         | 15 - 18 | 1653                                       | C.U.             | CCIS2                     | 3                  |
| FEC     | 'HA DE ENTREGA: | 22/02/2 | 016                                        |                  |                           |                    |

Figura 14. Formato Horario Semanal